## Hybrid Graphics® Technology

The Hybrid Graphics® technology provides significant display performance boost to AMD-based systems by inserting the external PCI Express graphics card and enabling both the discrete GPU and the RS780 graphics core to render simultaneously in Hybrid CrossFireTM mode.

Follow the steps below to start the Hybrid Graphics® technology.

1.Insert a graphics card (which can be used for Hybrid Graphics® technology, such as HD3400 series) into the **PCIEX16** slot.

Make sure that the card is properly seated on the slot.

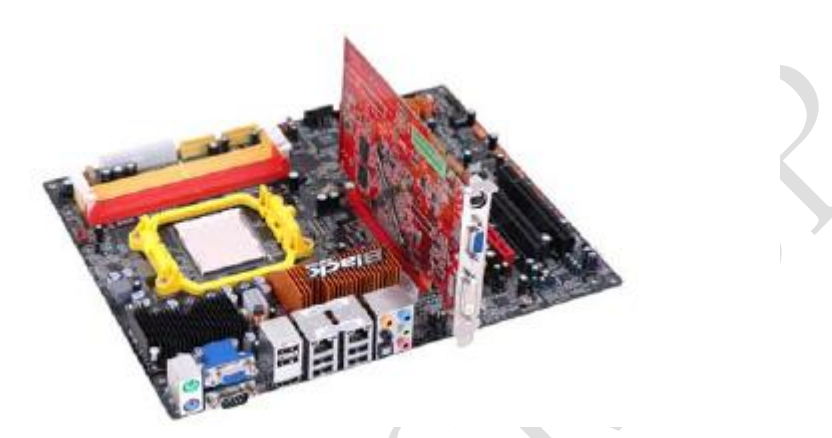

2. For Hybrid Graphics<sup>®</sup>, if display by PCI-Express, you must enter the BIOS, set the *Surround View* in *Advanced Chipset Setup* to **PCI Express**. Then press F10 to save the configuration and exit the BIOS. After entering OS, enter *Catalyst Control Center* to enable Hybrid CrossFireTM.

| Internal Graphics Mode<br>GRK Clock Ower tile<br>Share Henory Size<br>Sarroand Viss<br>Init Display First<br>HUML Nudio<br>DCT Veganged Mode | UMA<br>Disabled<br>Auto<br>PCL Expres<br>PCL Expres<br>Pol Expres<br>Pol Expres | 19 | lie<br>Burround<br>Hybrid C<br>Supports<br>"Disable<br>Hybrid C<br>Init Fiz<br>"PCI Eng | Ip Iten<br>Wick and<br>resultion<br>as bellow:<br>d"- Onboard<br>resultion By<br>resultion<br>art Iten<br>result Primart |
|----------------------------------------------------------------------------------------------------|---------------------------------------------------------------------------------|----|-----------------------------------------------------------------------------------------|----------------------------------------------------------------------------------------------------|
|                                                                                                    | F-1-1-1                                                                         |    | E10-24-4                                                                                | FSC+Ewit                                                                                                    |

\* SurroundViewTM provides the power and convenience of multiadapter, multimonitor support for computers that use a PCI-Express based graphics card in conjunction with ATI integrated graphic processors. And there are two options: Disabled and PCI Express. If *SurroundViewTM* set to **Disabled**, and *Init Display First* set to **OnBoard**, SurroundViewTM will be Enabled by Catalyst Control Center based on cancel the *Enable CrossFire*TM option. While if display by OnBoard, you must enter the BIOS, set the *Init Display First* in *Advanced Chipset Setup* to **OnBoard**. Then press F10 to save the configuration and exit the BIOS. After entering OS, enter *Catalyst Control Center* to enable CrossFireTM.

| Internal Graphics Hode                                                | Una<br>Disabled<br>Axto                   | Help Itcm                     |  |
|-----------------------------------------------------------------------|-------------------------------------------|-------------------------------|--|
| Share Henory Size                                                     |                                           | March Bottona                 |  |
| Portound View<br>Init Display First<br>OMI Andio<br>DCT Unganged Hode | Disabled<br>Dolloard<br>Eosbled<br>Alweys | PCI Express<br>PCI<br>OnBoard |  |
|                                                                       |                                           |                               |  |
|                                                                       |                                           |                               |  |

3. Click with your right mouse button on *My Computer*, then click the option *Manage* and choose the *Device Manager*, finally, click the Display Adapters. The following screen appears. Be sure that the external ATI graphics (ATI Radeon HD 3400 Grapics) and Onboard graphics (ATI Radeon HD 3200 Series) are both displaying in the Display adapters.

| & Device Manager                                                                                                    |  |  |
|----------------------------------------------------------------------------------------------------|--|--|
| File Auton Vew Help                                                                                                    |  |  |
| ee an G B m A                                                                                                    |  |  |
| Berger Add Advers Borger Add Advers Borger Advers Borger Add Advers Borger Add Advers Borger Advers Borger Advers |  |  |
| a-Q: Its agr controllers                                                                                                    |  |  |
| i) 👫 System device:                                                                                                    |  |  |
| 8.4 Weinight Denk Basis Consultons                                                                                                    |  |  |

4. Enter Catalyst Control Center, you can see the option of *CrossFireTM*, click it and select *Enable CrossFireTM*, then Hybrid Graphics<sup>®</sup> starts.

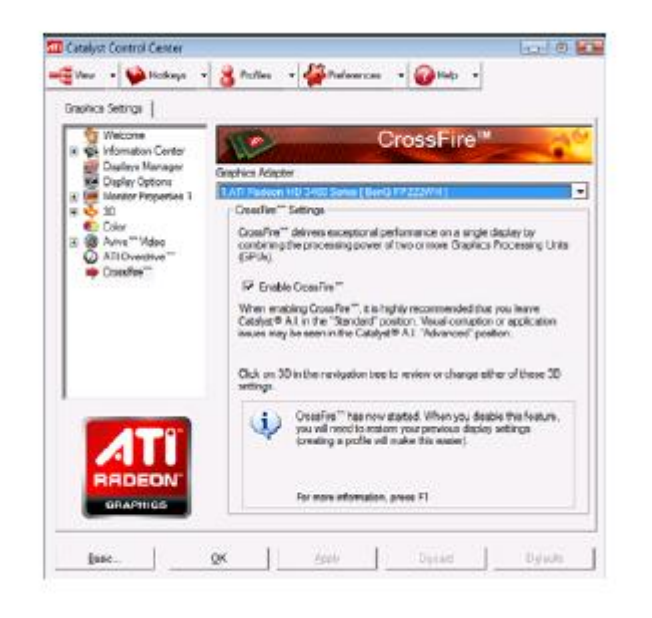

\* To disable Hybrid Graphics<sup>®</sup>, please make sure to cancel *Enable CrossFireTM* in *Catalyst Control Center* firstly.